# UT-6801S-GW Modbus 网关 WEB 使用说明

2023年2月17日

版本: V1.0

#### 修订记录

| 日期         | 版本      | 描述  |
|------------|---------|-----|
| 2023-02-17 | V 1.0.0 | 第一版 |
|            |         |     |

# 目录

| 目录      |                       | 3  |
|---------|-----------------------|----|
| 本书约定    | 2                     | 1  |
| 前言      |                       | 2  |
| 1 产品根   | 我述                    | 2  |
| 1.1     | 产品介绍                  | 2  |
| 1.2     | 产品特性                  | 2  |
| 2 硬件设   | 往明                    | 3  |
| 2.1     | 电源接口端子定义              | 3  |
| 2.2     | 以太网 RJ45 接口定义         | 3  |
| 2.3     | 串口定义                  | .4 |
| 2.3     | 指示灯                   | .5 |
| 2.4     | 设备安装                  | .5 |
| 2.5     | 线缆布放                  | .5 |
| 3 web 管 | ፻理                    | 6  |
| 3.1     | 网络设置                  | .6 |
| 3.2     | 功能菜单                  | .6 |
| 3.3     | 登录 Web 界面             | 7  |
|         | 3.3.1 串□设置            | 8  |
|         | 3.3.2 网口设置            | 9  |
|         | 3.3.3 系统管理1           | 0  |
|         | 3.3.4 Modbus 设置1      | 0  |
|         | 3.3.5 用户设置1           | 3  |
|         | 3.3.6 保存设置1           | 4  |
| 4 示例    |                       | 5  |
|         | a) ModbusRTU Master 1 | 5  |
|         | b) ModbusRTU slave1   | 8  |
| 5 故障損   | <b>!</b> 除说明2         | 1  |
| 6 维修利   | 〕服务2                  | 2  |
| 6.1     | Internet 服务           | 2  |
| 6.2     | 技术支持服务2               | 2  |
| 6.3     | 产品返修或更换               | 2  |

# 本书约定

本手册采用以下约定方式。

| GUI 约定 | 描述                                    |  |
|--------|---------------------------------------|--|
| 🕑 说明   | 对操作内容的描述,进行必要的补充和说明。                  |  |
| ⚠ 注意   | 提醒操作中应注意的事项,不当的操作可能会导致数据丢失或者设<br>备损坏。 |  |

# 前言

## 目标读者

本手册适用于负责安装、配置或维护网络的安装人员和系统管理员。本手册假定您了解所有网络使用的传输和管理协议。

本手册也假定您熟知与组网有关的网络设备、协议和接口的专业术语、理论原理、实践技能以及 特定专业知识。同时您还必须有图形用户界面、简单网络管理协议和 Web 浏览器的工作经验。

# 1 产品概述

## 1.1 产品介绍

UT-6801S-GW 是一款 Modbus 网关。是异步串行口 RS232/422/485 和以太网之间的一个 Modbus 协议转换器。是一个带有 CPU 和嵌入式 OS 及完整 TCP/IP 协议栈的独立智能设备。可 以让 RS232/422/485 串口 Modbus RTU 设备立即联接网络。

产品特点:支持动态 IP (DHCP) 和静态 IP,支持 Modbus RTU 转 ModbusTCP 功能, 具有存储型 Modbus 网关特性。可以通过 Internet 传输数据。Modbus RTU Slave、ModbusRTU Mater、Modbus TCP Mater、Modbus TCP Slave 之间的通讯转换。内部集成 ARP,DHCP, TCP, IP, HTTP, ICMP, MODBUS 等协议。只要会使用电脑即可使用。

## 1.2 产品特性

- ▶ 硬件特性
- 具有Reset 键,用于恢复出厂默认设置。
- 具有一个10/100M工业级自适应以太网端□;
- 串□提供了5个信号,包括RXD,TXD,RTS,CTS,GND;具有 RS232/485/422三种串□接□。
- 网口和电源都有独立的指示灯,方便地指示工作状态;
- 宽电源输入 (12~57.6VDC), 适用不同现场供电方式。

#### > 软件特性

- 支持ARP, DHCP, TCP, IP, HTTP, ICMP, MODBUS等协议。
- 支持较宽波特率范围300-921600bps (标准波特率),适用不同设备间的应用。
- 在串□页面支持设置两种工作模式: ModbusRTU Master、ModbusRTU Slave。
- 支持升级Web固件升级,方便不同场合特殊应用。
- Modbus 代理模式,存储型方式,响应更快,稳定性更好。

# 2 硬件说明

## 2.1 电源接口端子定义

UT-6801S-GW 前面板提供 DC 及 3PIN 5.08 的电源端子的电源接入,电源输入范围为 12-57.6VDC。建议使用 DC 头规格内径为 2.5mm,外径为 5.5mm 的电源适配器。

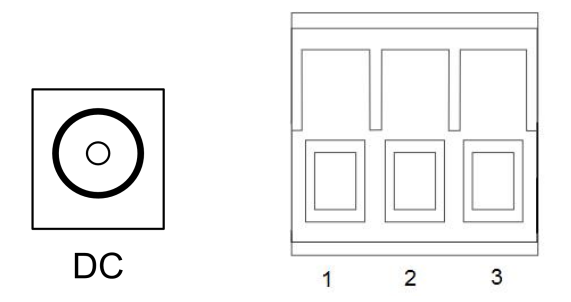

| 接线端子 | 电源接口           |
|------|----------------|
| 1    | 电源正极 <b>V+</b> |
| 2    | 接大地 (PGND)     |
| 3    | 电源负极 <b>V-</b> |

## 2.2 以太网 RJ45 接口定义

UT-6801S-GW 支持 1 个以太网□和 1 路 RS-232/485/422 串□。

10Base-T/100Base-TX 以太网接〇

10/100BaseT(X)以太网接口位于设备的前面板,接口类型为 RJ45。RJ45 端口的引脚分布 如图定义,连接采用非屏蔽双绞线(UTP)或屏蔽双绞线(STP),连接距离不超过 100m。100Mbps 连接采用 100 Ω 的 5 类线,而 10Mbps 连接采用的是 100 Ω 的 3、4、5 类线。

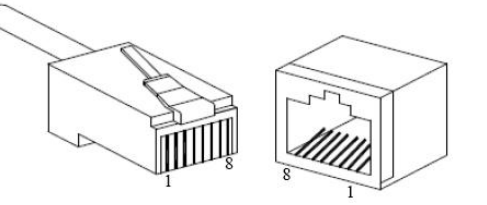

RJ45 端□支持自动 MDI/MDI-X 操作,可以使用直通线连接 PC 或服务器,连接其它交换机 或集线器。在直通线 (MDI) 中,管脚 1、2、3、6 对应连接;对于交换机或集线器的 MDI-X 端 □,采用的是交叉线:1→3、2→6、3→1、6→2。MDI/MDI-X 应用中的 10Base-T/100Base-TX 引脚定义如表所示。

|   | 引脚号     | MDI 信号 | MDI-X 信号 |
|---|---------|--------|----------|
|   | 1       | TX+    | RX+      |
|   | 2       | TX-    | RX-      |
|   | 3       | RX+    | TX+      |
| 8 | 6       | RX-    | TX-      |
|   | 4、5、7、8 |        |          |

注: "TX±"为发送数据±, "RX±"为接收数据±, "—"为未用。

MDI (直通线):

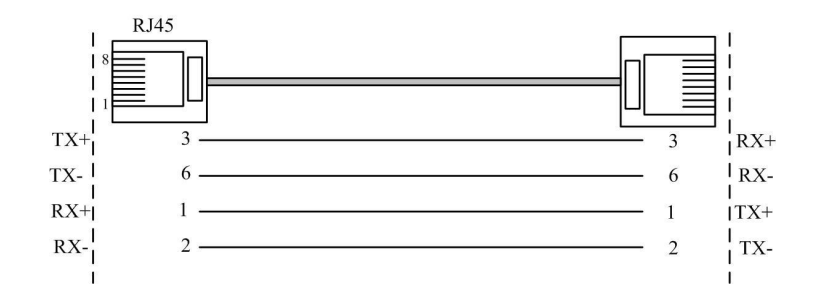

MDI-X (交叉线):

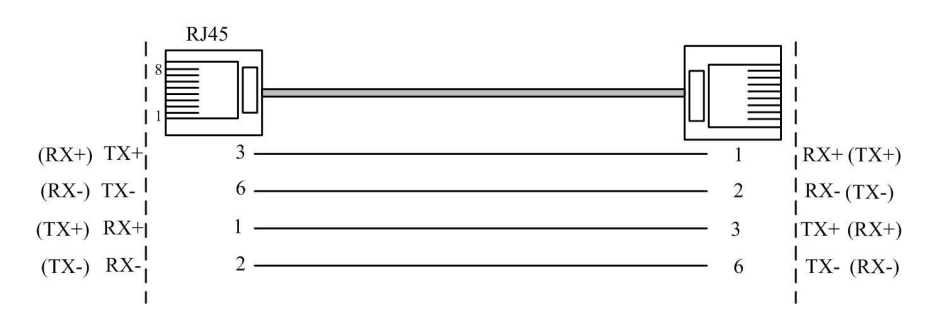

MDI/MDI-X 自适应功能方便用户使用 UT-6801S-GW 的 10/100BaseT(X)以太网接口无需考虑以太网线缆的类型,可直接通过交叉线或直通线实现 UT-6801S-GW 与设备间的连接。

# 2.3 串口定义

UT-6801S-GW 提供间距为 5.08mm 的 7PIN 工业接线端子。其引脚定义如下表所示:

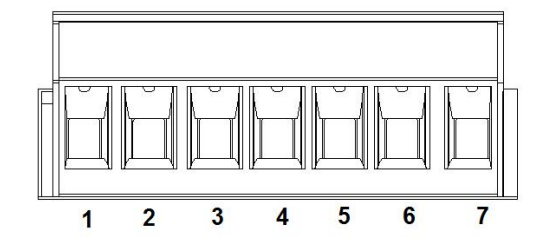

| 端子 | RS-485   | RS422    | RS232 |
|----|----------|----------|-------|
| 1  | A(DATA+) | A (TxD+) | -     |
| 2  | B(DATA-) | B (TxD-) | -     |
| 3  | -        | A (RxD+) | -     |
| 4  | -        | B (RxD-) | -     |
| 5  | -        | -        | ΤX    |
| 6  | -        | -        | RX    |
| 7  | -        | -        | GND   |

## 2.3 指示灯

UT-6801S-GW 提供 LED 指示灯监视工作状态,全面的简化故障的解决,各指示灯的详细 状态如下表所示:

| 定义名称  | 灯的颜色 | 功能        | 状态                |
|-------|------|-----------|-------------------|
| PWR   | 红色   | 电源指示灯     | 常亮                |
| LINK  | 绿色   | 网络指示灯     | 常亮                |
| 串口数据灯 | 绿色   | 串口数据收发指示灯 | 有数据闪烁,无数据熄灭       |
| RUN   | 绿色   | 运行灯       | 0.5S 亮, 0.5S 灭交替闪 |

## 2.4 设备安装

安装之前要确认设备的运行环境:电源电压、安装空间、安装方式等。请仔细确认如下安装 要求:

- 检查是否有安装所需的电缆和接头
- 根据合理配置要求,检查线缆是否到位
- 产品不提供安装组件,用户需准备所选安装类型的组件:螺丝、螺母和工具等,确保可靠安装
- 电源要求: 12-57.6VAC
- 环境要求: 工作温度为 -40~85℃, 工作湿度为 5%~95% (无凝露)
- 安装方式:导轨式安装(默认),壁挂式安装(可选)

## 2.5 线缆布放

线缆的布放要符合如下条件:

- 电缆布放前须核对所有电缆的规格、型号和数量是否和要求相符。
- 电缆布放前需检查线缆是否有破损,是否有出厂记录和质量保证等证明其质量的凭证。
- 所需布放线缆的规格、数量、走向、布放位置等均符合施工要求,布放长度应根据实际位置 而定。
- 所布线缆中间不得有断线或中间有接头。
- 线缆在走道内应顺直排放整齐,拐弯均匀、圆滑、平直。
- 线缆在槽道中,应顺直,不得越出槽道,以免档住其它进出线孔,在线缆出槽道部位或线缆 拐弯处应予绑扎、固定。
- 用户电缆与电源线分开布放。电缆、电源线、地线同槽布放时,不能交迭、混放。线缆过长时,必须将线缆规则地盘放在走线架中间,不能压在其它线缆上。
- 线缆两端应有相应标识,标识内容要简洁明了,以便维护。

# 3 web管理

在进行UT-6801S-GW Modbus网关设备配置之前,请确保在您的计算机上安装了必要的软件并合理的配置了网络。

## 3.1 网络设置

UT-6801S-GW Modbus 网关设备默认的IP地址是: 192.168.1.125, 子网掩码: 255.255.255.0。通过Web来访问UT-6801S-GW Modbus网关设备时, 网关设备和计算机的IP地须在同一个局域网络当中。可以修改计算机的IP地址或修改Modbus网关设备的IP地址,确保它们的IP在同一个局域网络中,具体操作可以参照方法1或方法2的步骤。

方法1:修改计算机的IP地址。

- ▶ 点击开始->控制面板->网络连接->本地连接->属性->Internet协议(TCP/IP)设置PC的IP地 址为: 192.168.1.X(X是除254外, 2到253中的任一值)。
- ➤ 点击确定后IP地址修改成功。
- > 具体的Windows系统操作页面如下图3.1:

| LAN 或高速 Internet                     | 🔸 本地连接 属性 🔹 ?                                                                                                    | X Internet 协议 (TCP/IP) 展性                                                                            | ? |
|--------------------------------------|----------------------------------------------------------------------------------------------------|----------------------------------------------------------------------------------------------------|---|
| 本地连接<br>已连接上,有防火<br>Realtek RTL8102E | 常规       验证       高级         连接时使用:       ■       ■         ■       Realtek KTL8102E Family PCI-E       配置 (C)         此连接使用下列项目 (D):       □         ✓                              | 常规<br>如果网络支持此功能,则可以获取自动指派的 IP 设置。否则<br>您需要从网络系统管理员处获得适当的 IP 设置。<br>○ 自动获得 IP 地址 (0)                  | , |
|                                      | <ul> <li>✓ Wetwork Monitor Driver</li> <li>✓ S Internet 协议 (TCP/IP)</li> <li>✓ S装(U)</li> <li>卸載(U) 属性(E)</li> <li>说明</li> <li>TCP/IP 是默认的广域网协议。它提供跨越多种互联网络</li> <li>的通讯。</li> </ul> | ● 使用下面的 IP 地址(2):<br>IP 地址(2):<br>子冈掩码(0):<br>255.255.255.0<br>默认网关(2):<br>192.168.1.1<br>92.168.1.1 |   |
|                                      | <ul> <li>□ 连接后在通知区域显示图标 (W)</li> <li>✓ 此连接被限制或无连接时通知我 (M)</li> </ul>                                                                                                    | ● 1927月 F 1881月9 DNS 服务器地址(E):<br>首选 DNS 服务器 (E):<br>备用 DNS 服务器 (A):                                 |   |
|                                      | 確定即消                                                                                                    |                                                                                                    |   |

(图3.1)

### 3.2 功能菜单

主菜单包括:串口设置、网口设置、系统管理、Modbus设置、用户设置,几项内容将分别 在本章里进行介绍和配置方法。

| 菜单项      | 页面功能             |  |
|----------|------------------|--|
| 串□设置     | 串□基本参数设置         |  |
| 网口设置     | 网□基本参数设置         |  |
| 系统管理     | 可进行恢复出厂和固件升级功能操作 |  |
| Modbus设置 | Modbus基本参数设置     |  |
| 用户设置     | 支持用户密码修改         |  |
| 保存设置     | 进行保存操作           |  |

## 3.3 登录 Web 界面

在通过IE浏览器开始访问Modbus网关设备之前,请确保PC与被访问设备在同一局域网内。 操作方法:

1、右击IE,选择属性,清空IE临时文件和历史记录。

2、打开IE,在地址栏中输入UT-6801S-GW Modbus网关设备的IP地址,选择回车,进入用 户名和密码确认界面如图3.1。

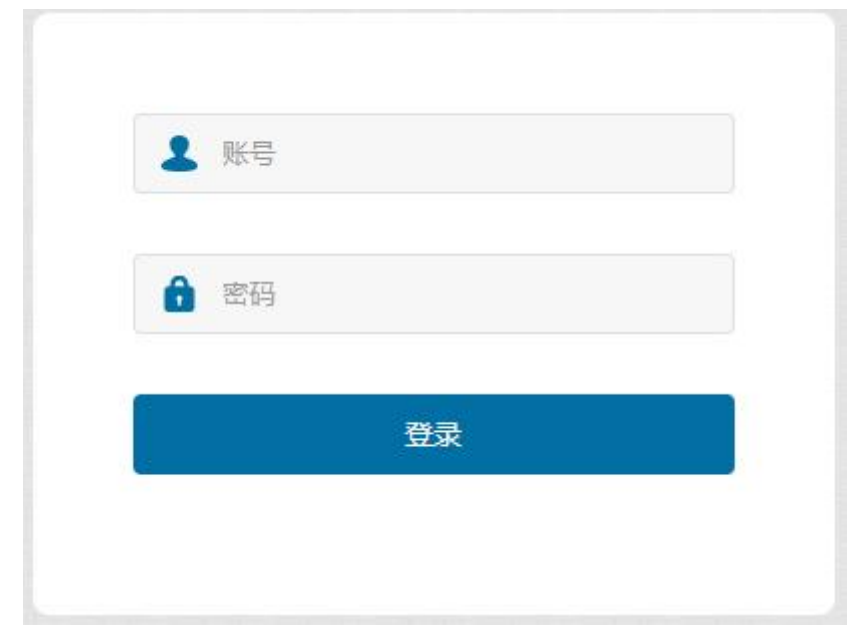

(图 3.1)

3、输入用户名和密码,选择回车,进入UT-6801S-GW Modbus网关设备界面如图3.2。 Web 配置页面共分为:菜单栏、操作区、中英切换三部分。单击菜单栏中的菜单项,可以 进入相应的界面,配置区显示设备状态信息并可进行配置。

| :口设置     | 市口设置      |       |            |  |
|----------|-----------|-------|------------|--|
| 口沿驾      | 选择串口      |       |            |  |
|          | 串口:       | 1     |            |  |
| 筑官埋      | 串口参数      |       |            |  |
| odbus 设置 |           |       |            |  |
| I户设置     | 接口类型:     | RS485 | v          |  |
| 存设置      | 波特率:      | 9600  | ~          |  |
|          | 数据位:      | 8     | ~          |  |
| 菜单栏      | 停止位:      | 1     | ~          |  |
|          | 校验位:      | None  | ~          |  |
| 操作[      | 2011年1月1日 | 100   | (0-5000ms) |  |

(图 3.2)

如用户名或密码输入错误,界面提示 "Incorrect user name or password"如图3.3,此时 必须重新输入。

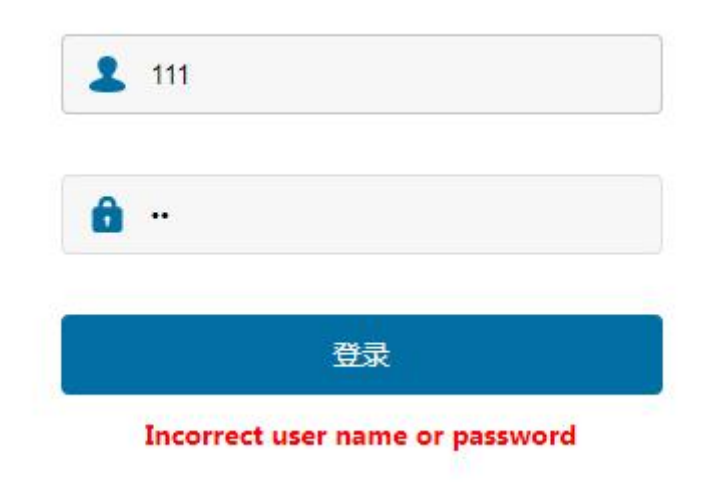

(图 3.3)

#### 3.3.1 串口设置

进入 UT-6801S-GW Modbus 网关设备的 Web 界面, Web 界面如图 3.4。

|           | 串口设置     |                |       |
|-----------|----------|----------------|-------|
| 串口设置      | THAT     |                |       |
| 网口设置      | 选择串口     |                |       |
| ズは金崎田     | 串口:      | • 1            |       |
| 永玑官注      | 串口参数     |                |       |
| Modbus 设置 |          |                |       |
| 用户设置      | 接口类型:    | RS485          | ~     |
| 保存设置      | 波特率:     | 9600           | ~     |
|           |          |                |       |
|           | 数据位:     | 8              | ~     |
|           | 停止位:     | 1              | ~     |
|           | 校验位:     | None           | ~     |
|           | 17210002 |                |       |
|           | 超时时间:    | 100            | (0-50 |
|           | 工作模式:    | ModbusRTUSlave | ~     |

(图 3.4)

| 选择串口 | 默认为单串口                                 |
|------|----------------------------------------|
| 接口类型 | RS-485/422/232, 默认 RS485               |
| 波特率  | 300-921600(标准波特率),默认 9600              |
| 数据位  | 5, 6, 7, 8; 默认 8                       |
| 停止位  | 1、1.5、2; 默认 1                          |
| 校验位  | None、odd、even;默认 none                  |
| 超时时间 | 设备回复超时时间,范围 0-5000ms,超过设定值设备不回复,网关报错误  |
|      | 码;默认 100                               |
| 工作模式 | ModbusRTU Master (默认) 、ModbusRTU Slave |

### 3.3.2 网口设置

进入 UT-6801S-GW Modbus 网关设备的 Web 界面, Web 界面如图 3.5。

| 串口设置      | 网口设置    |                  |   |
|-----------|---------|------------------|---|
| 网口设置      | 网口参数    |                  |   |
| 系统管理      | IP地址:   | 192.168.1.125    |   |
| Modbus 设置 | 子网掩码:   | 255.255.255.0    |   |
| 用户设置      | 网关:     | 192.168.1.1      |   |
| 保存设置      | DNS服务1: | 0.0.0.0          |   |
|           | DNS服务2: | 0.0.0.0          |   |
|           | 网口速率:   | Auto Negotiation | ~ |
|           | DHCP:   | Disabled         | ~ |
|           | 取消      | <b>设置</b>        |   |

(图 3.5)

| IP 地址 | 分配给连接在 Internet 上的设备的一个 32 比特长度的地址。IP 地址由两个字段        |
|-------|------------------------------------------------------|
|       | 组成:网络号码字段 (net-id)和主机号码字段 (host-id)。IP 地址格式 X.X.X.X, |
|       | 默认显示: 192.168.1.125                                  |

#### Modbus 网关 WEB 使用说明

| 子网掩码 | 掩码是一个 IP 地址对应的 32 位数字,这些数字中一些为 1,另外一些为 0。掩                 |
|------|------------------------------------------------------------|
|      | 码可以把 IP 地址分为两个部分: 子网地址和主机地址。IP 地址与掩码中为 1 的                 |
|      | 位对应的部分为子网地址。格式 X.X.X., 默认显示: 255.255.255.0                 |
| 网关   | 主机里的默认网关通常被称作默认路由。默认路由(Default route),是对 IP                |
|      | 数据包中的目的地址找不到存在的其它路由时,路由器所选择的路由。目的地不                        |
|      | 在路由器的路由表里的所有数据包都会使用默认路由。网关格式 X.X.X.X, 默认                   |
|      | 显示: 192.168.1.1                                            |
| DNS  | DNS 的全称是 Domain Name Server,作用是将便于我们记忆的域名,解析成              |
|      | Internet 可以识别的 IP 地址。如果我们设备需要访问某个主机名,则需要利用                 |
|      | 这个服务器解析成 IP 地址。设置 DNS 地址格式 X.X.X.X, 默认显示: 0.0.0.0          |
| 网口速率 | 设置接□速率为 Auto Negotiation(自协商)、10M Half Duplex(10M 半双工)、10M |
|      | Full Duplex(10M 全双工)、100M Half Duplex(100M 半双工)、100M Full  |
|      | Duplex(100M 全双工)、                                          |
| DHCP | Enable(启用)、disable (禁用)                                    |

#### 3.3.3 系统管理

进入 UT-6801S-GW Modbus 网关设备的 Web 界面, Web 界面如图 3.6。

| 串口设置      | 系统管理      |           |
|-----------|-----------|-----------|
| 网口设置      | 系统信息      |           |
| 系统管理      | 设备型号:     | UT-GW6015 |
| Modbus 设置 | 固件版本:     | V1.0.13   |
| 用户设置      | 硬件版本:     | 40021254  |
| 保存设置      | 恢复出厂      |           |
|           | 恢复出厂默认设置: | 恢复出厂      |
|           | 升级固件      |           |
|           | 选择固件并升级:  | 升级        |

(图 3.6)

| 设备型号 | 设备名称描述                           |
|------|----------------------------------|
| 固件版本 | 软件版本号                            |
| 硬件版本 | 硬件版本号                            |
| 恢复出厂 | 恢复出厂设置,参数初始化,默认 ip:192.168.1.125 |
| 升级固件 | 升级固件程序,升级后需重启                    |

### 3.3.4 Modbus 设置

进入 UT-6801S-GW Modbus 网关设备的 Web 界面, Web 界面如图 3.7。

| 串口设置      | Modbus 设置      |             |             |                  |         |        |
|-----------|----------------|-------------|-------------|------------------|---------|--------|
| 网口设置      | 监听端口:          | 502         |             |                  |         |        |
| 系统管理      | 轮询间隔:          | 200         |             | (0-10000ms)      |         |        |
| Modbus 设置 | 地址转换设置         |             |             |                  |         |        |
| 用户设置      | 索引             |             | 类型          | 从机地址转换 (虚拟<=>真实) | 目标      | 操作     |
| 保存设置      | 1              |             | Serial Port | 1-247 <=> 1-247  | Serial1 | Delete |
|           | 保存<br>增加地址转换规则 |             |             |                  |         |        |
|           | 类型:            | Serial Port |             | •                |         |        |
|           | 从机地址由:         |             | 到           |                  |         |        |
|           | 从机转换地址增加值:     |             |             |                  |         |        |
|           | 曰标·            | Serial1     |             | ~                |         |        |

(图 3.7)

| 监听端□    | 默认为 502,连接 TCP 侧的设备端口,范围值 1-65535.                   |
|---------|------------------------------------------------------|
| 轮询间隔    | 每条 modbus rtu 指令的轮询间隔时间,设置范围 0-10000ms,默认 200        |
| 地址转换设置  | 查询地址转换表,最大输入15条地址转换条目                                |
| 索引      | 最大15个地址条目                                            |
| 类型      | Serial Port (Master)和 TCP Address(Slave),两种类型可选,同一串口 |
|         | 不可同时应用两种模式                                           |
| 从机地址转换  | 虚拟<=>真实,真实地址转换后的为虚拟地址                                |
| 增加      | 设置参数后点击"增加",并在保存设置进行保存重启设置                           |
| 从机地址由   | ID 号设置,范围 1-247                                      |
| 从机转换地址增 | 增加值范围为-254 到 254,可以为负数,对地址由 ID 范围进行相加                |
| 加值      |                                                      |
|         | Serial1 或 IP 地址+端口, 地址转换条目相对应的串口或者服务端 ip+端口          |

### 3.3.4.1 模式一

UT-6801S-GW 支持多主多从,可进行 Modbus TCP 和 Modbus RTU 协议之间的转换。它 们最多可由 5 个 TCP master/client 设备访问,或连接至 5 个 TCP slave/server 设备。GW601S 网关可轻松集成 Modbus TCP 和 RTU 网络。提供更简单、可定制的网络集成解决方案。

对于 Modbus 部署, UT-6801S-GW 网关可以有效地将大量 Modbus 节点连接至同一网络。 可管理最多 16 个串口 slave 节点(设备端), ID 范围 1-247 (Modbus 标准定义 1 至 247 的 Modbus ID)。每个 RS-232/422/485 串口可为每个 Modbus RTU 配置不同的操作命令和波特率, 允许两种类型的 Modbus 网络通过一个 Modbus 网关集成至 Modbus TCP 网络。

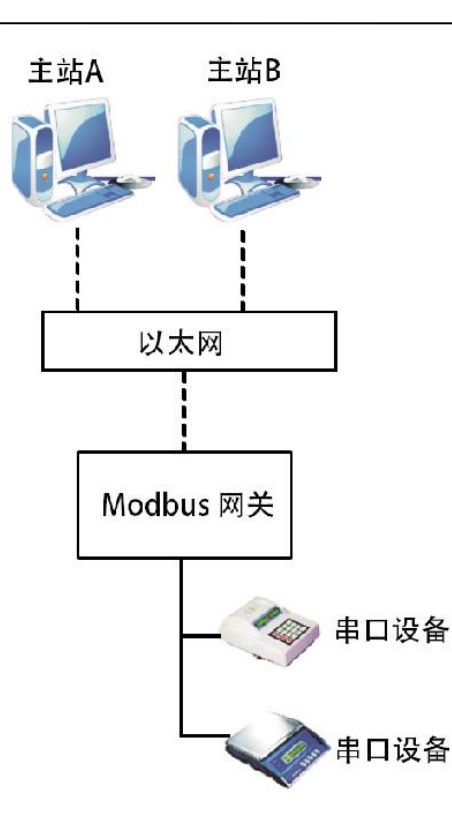

## 3.3.4.2 模式二

串口主服务器连接多个以太网从服务器,如果使用只有一个串行接口的 Modbus 串行主设备,需要访问 Modbus TCP 从设备,可以在网关的 web 页面配置工作类型为 Modbus slave,然后在页面配置最多五个的 Modbus TCP 从连接参数。

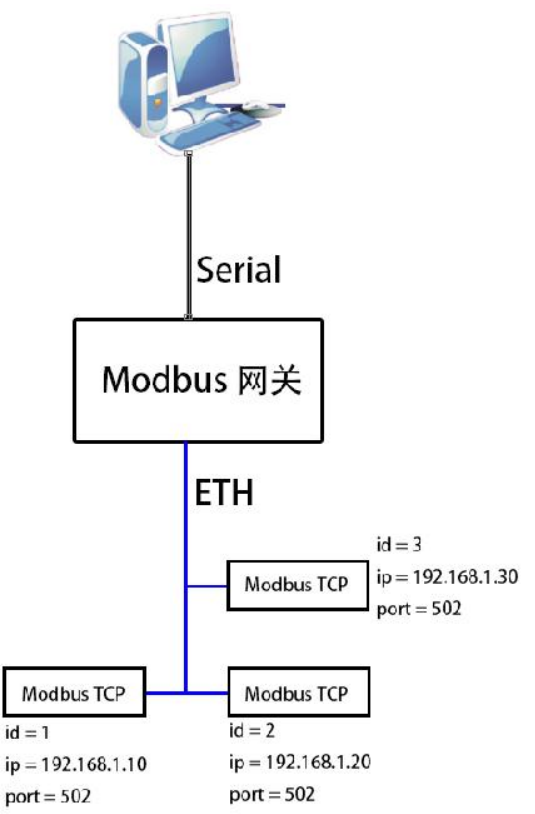

## 3.3.4.3 模式三

TCP 主设备可以与不同的 modbus 从设备建立连接,可以将网关的每一个串口配置为一个 特定的环境,在配置 ID 映射设置后,网络通信协议 TCP master 可以通过网关访问 modbus 串 行设备。

每个串□可管理最多 16 个串□ slave 节点(设备端),例如在 RS-485 连接下并入管理连接 16 个从设备, ID 范围 1-247 (Modbus 标准定义 1 至 247 的 Modbus ID)。

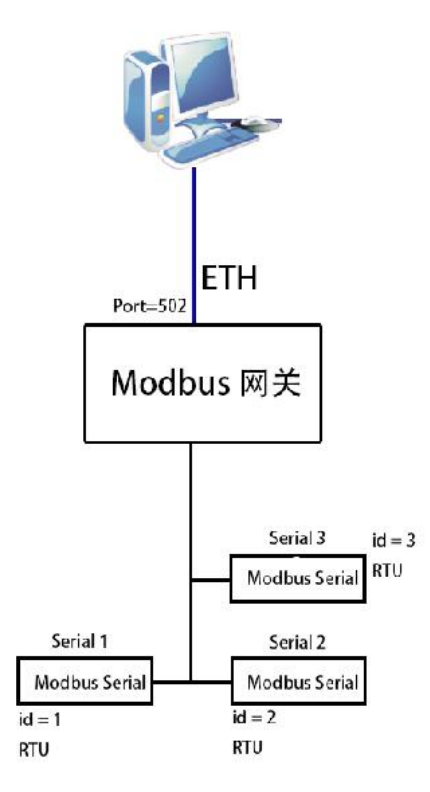

#### 3.3.5 用户设置

进入 UT-6801S-GW Modbus 网关设备的 Web 界面, Web 界面如图 3.8。

| 串口设置      | 用户设置       |
|-----------|------------|
| 网口设置      | 退出登录       |
| 系统管理      | 退出当前登录: 退出 |
| Modbus 设置 | 修改密码       |
| 用户设置      |            |
| 保存设置      | 原密码        |
|           | 新密码:       |
|           | 确认密码:      |
|           | 取消         |

(图 3.8)

| 退出登录 | 退出当前界面,返回登录界面 |
|------|---------------|
| 原密码  | 输入当前原密码       |

| 新密码  | 修改登录的新密码       |
|------|----------------|
| 确认密码 | 输入与新密码一致的密码以确认 |
| 设置   | 点击设置后重启生效      |

#### 3.3.6 保存设置

进入 UT-6801S-GW Modbus 网关设备的 Web 界面, Web 界面如图 3.9。

| 串口设置      | 保存设置                |
|-----------|---------------------|
| 网口设置      | 保存并重启               |
| 系统管理      | 请检查所有设置选项,点击重启按钮后生效 |
| Modbus 设置 |                     |
| 用户设置      |                     |
| 保存设置      |                     |

(图 3.9)

点击"重启"后有提示框弹出,如下图所示:

| 192.168.1.125 显示 |    |
|------------------|----|
| 系统重启成功           |    |
|                  | 确定 |

# 4 示例

### a) ModbusRTU Master

1、这个模式表示串口作为主站,在串口配置页面检查参数是否对应串口下挂设备。

|           | 市宇泰科技有限公司<br>CCHNOLOGY (SHENZHEN) CO., LT | 司<br>rc         | · · · · · · · · · · · · · · · · · · · |
|-----------|-------------------------------------------|-----------------|---------------------------------------|
|           | 串口设置                                      |                 |                                       |
| 串口设置      |                                           |                 |                                       |
| 阿口设置      | 选择串口                                      |                 |                                       |
| 彩体管理      | 串口:                                       | • 1             |                                       |
| NOVERE    | 串口参数                                      |                 |                                       |
| Modbus 设置 |                                           |                 |                                       |
| 用户设置      | 接口类型:                                     | RS232           | ~                                     |
| 保存设置      | 波特率                                       | 9600            | Y                                     |
|           | 数据位:                                      | 8               | ~                                     |
|           | 停止位:                                      | 4               | ▼                                     |
|           | 校验位                                       | None            | ▼                                     |
|           | 超时时间:                                     | 50              | (0-5000ms)                            |
|           | 工作模式:                                     | ModbusRTUMaster | ▼                                     |
|           | 取消                                        |                 |                                       |

2、打开 modbus 设置页面,配置地址转换规则,虚拟地址是由真实地址映射出来。出厂默认配置如下:

|              | 市宇泰科技有限公司<br>ECHNOLOGY (SHENZHEN) CO., LT | 司<br>ro.    |     |             |                  |         | 中文 <b>v</b> |
|--------------|-------------------------------------------|-------------|-----|-------------|------------------|---------|-------------|
| <b>非</b> 口设置 | Modbus 设置                                 |             |     |             |                  |         |             |
| 网口设置         | 监听端口:                                     | 502         |     |             |                  |         |             |
| 系統管理         | 轮询问隔:                                     | 200         |     | (0-10000ms) |                  |         |             |
| Modbus 设置    | 地址转换设置                                    |             |     |             |                  |         |             |
| 用户设置         |                                           | 索引          |     | 类型          | 从机地址转换 (虚拟<=>真实) | 目标      | 操作          |
| 保存设置         |                                           | 1           |     | Serial Port | 1-240 <=> 1-240  | Serial1 | Delete      |
|              | 保存                                        |             |     |             |                  |         |             |
|              | 增加地址转换规则                                  |             |     |             |                  |         |             |
|              | 类型                                        | Serial Port | v   | 3           |                  |         |             |
|              | 从机地址由:                                    | 1 到         | 240 |             |                  |         |             |
|              | 从机转换地址增加值:                                | 0           |     |             |                  |         |             |
|              | 目标:                                       | Serial1     | ×   | •           |                  |         |             |
|              | 增加                                        |             |     |             |                  |         |             |

在上位机分别打开两个调试工具(modbus poll 和 slave)

3、modbus slave 工具配置页面如下,输入串口设备的 com 号和对应配置串口参数

|               | E & K |                                   |
|---------------|-------|-----------------------------------|
| ) = 1: F = 03 |       |                                   |
| Name          | 00000 | Connection Setun                  |
| 0             | 0     |                                   |
| 1             | 0     | Connection                        |
| 2             | 0     | Serial Port                       |
| 3             | 0     | Serial Settings                   |
| 4             | 0     | WCH PCI Express-SERIAL (COM6) V   |
| 5             | 0     | 9600 Baud V Mode                  |
| 6             | 0     | RTU O ASCII                       |
| 7             | 0     | 8 Data bits V                     |
| 8             | 0     | None Parity V DSR CTS RTS Toggle  |
| 9             | 0     | 1 Stop Bit [ms] RTS disable delay |
|               |       |                                   |
|               |       | TCP/IP Server                     |
|               |       | IP Address Port                   |
|               |       | 192.168.1.33 2555                 |
|               |       | Any Address  IPv4                 |
|               |       | Ignore Unit ID O IPv6             |

For Help, press F1.

继续配置具体连接参数,在该页面的 slave ID 配置主站地址 (真实地址)如 ID=1,即是主站 ID 为 0x01。常用的几个配置项如下;

Function 可以配置相应的功能码, 要与从站配置信息相对应, 如显示 F=03, 即是 03 功能码 (保 持寄存器)

Address 配置起始寄存器地址

Quantity 配置读写寄存器的长度,长度设置需与从站对应

| Image: Modbus Slave - [Mbslave1]       -       -       ×         Image: File Edit Connection       Setup Display View Window Help -        -       ×         Image: Image: File Edit Connection       Setup Display View Window Help -        -       ×         Image: Image: File Edit Connection       Setup Display View Window Help -        -       -       ×         Image: Image: Image: File Edit Connection       Setup Definition       F8       -       -         Image: Image: Image: File Edit Connection       -       -       -       -       -         Image: Image: Image: Image: File Edit Connection       -       -       -       -       -       -         Image: Image: Image |                                                                                                    |
|----------------------------------------------------------------------------------------------------|----------------------------------------------------------------------------------------------------|
| Use as Default                                                                                                    |                                                                                                    |
| Name 00000                                                                                                    |                                                                                                    |
| 0 0                                                                                                    | Modbus Slave - [Mbslave1] - X                                                                                                    |
| 1 0                                                                                                    | 🛱 File Edit Connection Setup Display View Window                                                                                                    |
| 2 0                                                                                                    | Help Slave Definition X                                                                                                    |
| 30                                                                                                    | D = 1: F = 03 Save ID: ■ OK                                                                                                    |
| 5 0                                                                                                    | Name         O0000         Gal Holding Register (4x)         Cancel                                                                                                    |
| 6 0                                                                                                    | 0 0 0 Address mode<br>1 0 0 Example Contraction of the contraction of the contraction of th |
| 8 0                                                                                                    | 2 0 Address: 0 PLC address = 40001                                                                                                    |
| 9 0                                                                                                    | 4 0 Quantity: 10                                                                                                    |
|                                                                                                    | 6 0 Rows<br>0 10 020 050 0100 OFt to Quantity                                                                                                    |
|                                                                                                    | 7     0       8     0       9     0       Address in Cell                                                                                                    |
|                                                                                                    | Error Simulation Skip response (Not when using TCP/IP) [ms] Response Delay Return exception 06, Busy                                                                                                    |
| Setup slave definition Port 6: 9600-8-N-1                                                                                                    | For Help, press F1. Port 6: 9600-8-N-1                                                                                                    |

在主从站建立连接后可以在该页面监控报文交互

| P File Edit Connection Setup E | Nisplay View Window                                                     | Al  | t+Sh           | ift+S        | 1        | _  | -  | -    | ^  |    |     |    |      |        |     |    | 8  |    |    |    |    |    |   |
|--------------------------------|-------------------------------------------------------------------------|-----|----------------|--------------|----------|----|----|------|----|----|-----|----|------|--------|-----|----|----|----|----|----|----|----|---|
| = 1: F = 03                    | Unsigned<br>Hex<br>Binary                                               | Alt | t+Shi<br>t+Shi | ft+U<br>ft+H | ,        |    |    |      |    |    |     |    |      |        |     |    |    |    |    |    |    |    |   |
| Name 0000                      | 32 Bit signed                                                           |     |                |              | ,        | _  |    |      |    |    |     | _  |      |        |     |    |    |    |    |    |    |    | × |
|                                | 32 Bit Unsigned                                                         |     |                |              | 2        | -  |    | Сору | -  |    | Log |    | U !! | ime st | amp |    |    |    |    |    |    |    |   |
|                                | 64 Bit Signed                                                           |     |                |              |          | 00 | 00 | 00   | 00 | 00 | 00  | 00 | 00   | 00     | 00  | 00 | 00 | 00 | 00 | 00 | A3 | 67 | ^ |
|                                | 32 Bit Float                                                            |     |                |              |          | 00 | 00 | 00   | 00 | 00 | 00  | 00 | 00   | 00     | 00  | 00 | 00 | 00 | 00 | 00 | A3 | 67 |   |
|                                | 64 Bit Double                                                           |     |                |              |          | 00 | 00 | 00   | 00 | 00 | 00  | 00 | 00   | 00     | 00  | 00 | 00 | 00 | 00 | 00 | A3 | 67 |   |
|                                | PLC Addresses (Base 1)                                                  |     |                |              |          | 00 | 00 | 00   | 00 | 00 | 00  | 00 | 00   | 00     | 00  | 00 | 00 | 00 | 00 | 00 | A3 | 67 |   |
|                                | Communication                                                           |     |                |              |          | 00 | 00 | 00   | 00 | 00 | 00  | 00 | 00   | 00     | 00  | 00 | 00 | 00 | 00 | 00 | A3 | 67 |   |
| 0                              | Tx:001373-01 03 14 00                                                   | 00  | 00             | 00           | 00       | 00 | 00 | 00   | 00 | 00 | 00  | 00 | 00   | 00     | 00  | 00 | 00 | 00 | 00 | 00 | A3 | 67 |   |
|                                | Tx:001375-01 03 14 00                                                   | 00  | 00             | 00           | 00       | 00 | 00 | 00   | 00 | 00 | 00  | 00 | 00   | 00     | 00  | 00 | 00 | 00 | 00 | 00 | A3 | 67 |   |
|                                | Rx:001376-01 03 00 00<br>Tx:001377-01 03 14 00<br>Px:001378-01 03 00 00 | 00  | 00             | 00           | CD<br>00 | 00 | 00 | 00   | 00 | 00 | 00  | 00 | 00   | 00     | 00  | 00 | 00 | 00 | 00 | 00 | A3 | 67 | 1 |
|                                | Tx:001379-01 03 14 00                                                   | 00  | 00             | 00           | 00       | 00 | 00 | 00   | 00 | 00 | 00  | 00 | 00   | 00     | 00  | 00 | 00 | 00 | 00 | 00 | A3 | 67 |   |

4、打开 modbus poll 工具,点击 Connection,在该页面配置网关的 IP 和监控端口,设置连接超 时时间,点击OK,PC 作为客户端主动连接设备网络。

| nnection Setup                | ×                   | 8                |
|-------------------------------|---------------------|------------------|
| Connection                    | ОК                  |                  |
| Modbus TCP/IP ~               |                     |                  |
| Serial Settings               | Cancel              |                  |
| WCH PCI Express-SERIAL (COM3) | Mode                |                  |
| 9600 Baud ~                   |                     |                  |
| 8 Data bits                   | Response Timeout    |                  |
|                               | 1000 [ms]           |                  |
| None Paricy                   | Delay Between Polls |                  |
| 1 Stop Bit 😔 Advanced         | 1000 [ms]           |                  |
| Remote Modbus Server          | [192                | .168.1.125]: 502 |
| IP Address or Node Name       |                     |                  |
|                               |                     |                  |

继续配置具体连接参数,在该页面的 slave ID 配置从站地址(虚拟地址)如 ID=1,即是主站 ID 为 0x01。常用的几个配置项如下;

Function 可以配置相应的功能码,要与从站配置信息相对应,如显示 F=03, 即是 03 功能码 (保 持寄存器)

Address 配置起始寄存器地址

Quantity 配置读写寄存器的长度,长度设置需与主站对应

|                             |                                                |                      |       | 🙀 Modbus Poll - [Mbpoll1]                      | - 8                                                                                    |
|-----------------------------|------------------------------------------------|----------------------|-------|------------------------------------------------|----------------------------------------------------------------------------------------|
|                             |                                                |                      |       | 🗊 File Edit Connection Setup Functions Displa  | ry View Window Help                                                                    |
|                             |                                                |                      |       | 🗋 📽 🖬 🚳 🗙 📑 🗒 🎰 🏛 05 06 15 1                   | 5 17 22 23   TC 🖻 🚆 😵 🕸                                                                |
| Modbus Poll - [Mbpoll1]     | 1                                              |                      | - 🗆 × | Tx = 211: Err = 0: ID = 1: F = 03: SR = 1000ms | Read/Write Definition                                                                  |
| File Edit Connection        | Setup Functions Display View Wind              | ow Help              | - 8 × | Name 00000                                     | Slave ID: OK                                                                           |
| D 📽 🖬 🚳 🗙 🗂 🦉               | Read/Write Definition                          | F8 🛛 🕈 🦹 🤋           |       |                                                | Function: 03 Read Holding Registers (4x) ~ Cancel                                      |
| x = 150: Err = 0: ID = 1: F | Read/Write Once<br>Read/Write Disabled Shift+  | F6                   |       |                                                | Address mode                                                                           |
| Name<br>0                   | Excel Log Alt<br>Excel Logging Off Alt         | •X<br>•Q             |       | 5 0<br>6 0<br>7 0                              | Address: 0 PLL address = 40001<br>Quantity: 10<br>Scan Rate: 1000 [ms] Apply           |
| 2                           | Log Alt<br>Logging Off Alt                     | +L<br>•O             |       | 8 0<br>For Help, press F1.                     | Disable Disable Read/Write Disabled Disable on error Read/Write Once                   |
| 4                           | Reset Counters F<br>Reset All Counters Shift+F | 12                   |       |                                                | View<br>Rows<br>@ 10 0 20 0 50 0 100 0 Fit to Quantity                                 |
| 6                           | Use as Default                                 |                      |       |                                                | Hide Name Columns     PLC Addresses (Base 1)     Address in Cell     Enron/Daniel Mode |
| 7                           | 0                                              |                      |       |                                                | Request                                                                                |
| 8                           | 0                                              |                      |       |                                                | RTU 01 03 00 00 00 0A CS CD                                                            |
| lead/write definition       |                                                | [192.168.1.125]: 502 | •     |                                                | ASCII 3A 30 31 30 33 30 30 30 30 30 30 30 41 46 32 0D 0A                               |

新建多对条目可以点击左边 new 按钮,分别设置相对应的 id 号,如下图

#### Modbus 网关 WEB 使用说明

| Modbus Poll - Mbpoll2<br>File Edit Connection Setup Functions Display M<br>Mbpoll1<br>Tx = 389: Err = 0: ID = 1: F = 03: SR = 1000ms                                                                                                    | - C ×           | Image: State - Mbslave2       -       -       ×         File Edit Connection Setup Display View Window Help       -       -       ×         Image: State - State - St                                                                                                    |
|----------------------------------------------------------------------------------------------------|-----------------|----------------------------------------------------------------------------------------------------|
| C2         Mbpoll2         C           T         T         20: Err         0: ID         2: F         03: SR         1           I         0         0         0         0         0         0         0           I         0         0         0         0         0         0         0         0         0         0         0         0         0         0         0         0         0         0         0         0         0         0         0         0         0         0         0         0         0         0         0         0         0         0         0         0         0         0         0         0         0         0         0         0         0         0         0         0         0         0         0         0         0         0         0         0         0         0         0         0         0         0         0         0         0         0         0         0         0         0         0         0         0         0         0         0         0         0         0         0         0         0         0         0 </th <th>000ms</th> <th>D = 2: F = 03<br/>D = 2: F = 03<br/>D = 2:</th> | 000ms           | D = 2: F = 03<br>D = 2: F = 03<br>D = 2: |
| For Help, press F1. [192.                                                                                                    | 168.1.125]: 502 | For Help, press F1. Port 3: 115200-8-N-1                                                                                                    |

### b) ModbusRTU slave

### 1、这个模式表示串口作为从站,在串口配置页面检查参数是否对应串口下挂设备。

|             | 川市宁泰科技有限2<br>TECHNOLOGY (SHENZHEN) CO. | 公司<br>. LTD           |            |  |  | 中文 🗸 |
|-------------|----------------------------------------|-----------------------|------------|--|--|------|
| <b>非口设置</b> | 串口设置                                   |                       |            |  |  |      |
| 阿口设置系统管理    | 选择串口 串口:                               | 1                     |            |  |  |      |
| Modbus 设置   | <b>串口参数</b>                            | D0405                 |            |  |  |      |
| 用户设置保存设置    | 波特率                                    | 115200                | ~          |  |  |      |
|             | 数据位                                    | 8                     | ~          |  |  |      |
|             | 校验位:                                   | None                  | ~          |  |  |      |
|             | 超时时间:<br>工作模式:                         | 100<br>ModbusRTUSlave | (0-5000ms) |  |  |      |
|             | 取消                                     | Ŧ                     |            |  |  |      |

打开 modbus 设置页面,配置地址转换规则,虚拟地址由真实地址映射出来。同一串口只能使能一种工作模式。

在该页面将类型设置为 TCP Address,设置地址范围和增加值,目标设置为 PC 的 ip 和端口。

|            | UTEK TECHNOLOGY (SHENZHEN | - CO., LTD.       |                 |                   |        | ŦX |
|------------|---------------------------|-------------------|-----------------|-------------------|--------|----|
| 土口沿湾       | Modbus 设                  | 置                 |                 |                   |        |    |
| 開口設置       | 监听;请曰:                    | 502               |                 |                   |        |    |
| 系体管理       | 轮询问隔:                     | 200               | (0-10000ms)     |                   |        |    |
| Modbus 设置  | 地址转换设置                    | 2                 |                 |                   |        |    |
| 用户设置       |                           | 索引                | 光型              | 从机物计结构 (虎拟<=>直实)  | 日标     | 操作 |
| 呆存设置       |                           |                   | ~~              | 暂无数据              |        |    |
|            | 设置成功,请档                   | 金设置选项,重启设备后生效     |                 |                   |        |    |
|            | 保存                        |                   |                 |                   |        |    |
|            |                           |                   |                 |                   |        |    |
|            | 增加地址转换                    | 與規則               |                 |                   |        |    |
|            | 类型:                       | TCP Address       | ~               |                   |        |    |
|            | 从机地址由:                    | 1 到 240           |                 |                   |        |    |
|            | 从机转换地址增                   | 力印值: 0            |                 |                   |        |    |
|            | 目标                        | 192.168.1.33 : 50 | 01              |                   |        |    |
|            |                           |                   |                 |                   |        |    |
|            |                           |                   |                 |                   |        |    |
| lodbus (C) |                           |                   |                 |                   |        |    |
| NOUDUS IZE |                           |                   |                 |                   |        |    |
| 呵;端□:      | 502                       |                   |                 |                   |        |    |
| 间间隔:       | 200                       | (0-10000ms)       |                 |                   |        |    |
| 地址转换设置     |                           |                   |                 |                   |        |    |
|            | 索引                        | 类型                | 从机地址转换(虚拟<=>直实) | 目标                | 操作     |    |
|            | 1                         | TCP Address       | 1-240 <=> 1-240 | 192.168.1.33:5001 | Delete |    |

最多可以设置 15 条从机地址转换条目 Modbus TCP 链接最多 5 个,可链接不同的五个 TCP 服务端 在上位机分别打开两个调试工具 (modbus poll 和 slave) 2、modbus slave 工具配置页面如下,选择 modbus TCP 链接方式

| The Edit Connection State  Moslave1  D = 1: F = 03  No connection  No connection                                                                                                    | Help              | File Edit Connection Setup Display View Window Help                                                                                                    |
|----------------------------------------------------------------------------------------------------|-------------------|----------------------------------------------------------------------------------------------------|
| Name     00000 h     Image: State State Sta | X<br>OK<br>Cancel | 0     Slave Definition     X       1     Slave Definition     X       2     Function:     03 Holding Register (4x)     OK       3     Address mode     OE       4     OE     O Hex       Address:     0     PLC address = 40001       Quantity:     10       View     Rows       © 10     0.50     0.100 |
| TCP/IP Server<br>IP Address<br>I12:166.1.33<br>Any Address IPv4<br>Ignore Lint ID IPv6                                                                                                    | Pot<br>5001       | Hide Name Columns       PLC Addresses (Base 1)         Address in Cel         Error Simulation         Skip response       Insert CRC/LRC error<br>(Not when using TCP/IP)         0       [ms] Response Delay         Return exception 06, Busy                                                         |

#### Modbus 网关 WEB 使用说明

| Modbus Poll - Mbpoll1         File       Edit       Connection       Steup       Functions       Display       Yew       Windo         Image: Steup       Image: Steup       I | Modbus Poll-<br>File Edit Conner<br>W Help<br>TC P P P P<br>Cancel<br>Mode<br>Response Trieout<br>1000 [ms]<br>Delay Between Pols<br>1000 [ms]<br>PP4<br>PV6 | Mbpol11 ×<br>tion Setup Functions Display View Window Help<br>To 5 06 15 16 17 22 23 TC<br>Read/Write Definition ×<br>Stave ID:<br>Function: 03 Read Holding Registers (4x) Cancel<br>Address mode<br>© Dec Hex<br>Address: 0 PLC address = 40001<br>Quantity: 10<br>Scan Rate: 1000 [ms] Apply<br>Disable<br>Read/Write Disabled<br>Disable on error<br>View<br>Rows<br>© 10 20 50 100 Fit to Quantity<br>Hide Name Columns PLC Addresses (Base 1)<br>Address in Cell Enron/Daniel Mode<br>Request<br>RTU 01 03 00 00 00 00 C5 CD |
|----------------------------------------------------------------------------------------------------|----------------------------------------------------------------------------------------------------|----------------------------------------------------------------------------------------------------|
|                                                                                                    |                                                                                                    | RTU 01 03 00 00 00 A C5 CD<br>ASCII 3A 30 31 30 33 30 30 30 30 30 30 30 30 41 46 32 0D 0A                                                                                                    |
| For Help, press F1. Port 3: 115200-8-N                                                                                                    | For Help, press F1.                                                                                                    | Port 3: 115200-8-N-1                                                                                                    |

(3)

(4)

1)在 IP Address 输入 PC 的 IP 和端口,网关作为客户端,主动连接 PC 打开的端口。

2) 在 Setup->Slave Definition 页面配置从机地址和功能码、检查起始地址和读写的字节长度。

3) 打开 Modbus poll 工具,选择连接方式为 Serial Port,检查 com 号和串口连接参数是否对应网关配置页 面的串口参数。

4) 在 Setup->Read/Write Definition 页面配置从机地址和功能码、检查起始地址和读写的字节长度。

5) 连接成功后, 如下图所示:

| 월 Modbus Poll - Mbpoll1 |                       | - 0            | 🛛 🕹 Modbus Sl    | ave - Mbslave1     | – 🗆 X                 |
|-------------------------|-----------------------|----------------|------------------|--------------------|-----------------------|
| File Edit Connection Se | tup Functions Display | View Window H  | elp File Edit Co | nnection Setup Dis | play View Window Help |
|                         | 豊直 几 05 06 15         | 16 17 22 23 TC | 2 2 D 🖻 🛛 🖨      |                    | ?                     |
| Mbpoli1                 | E = 03; SB = 1000m    | 8              | Mbslave1         | 3                  |                       |
| Name                    | 00000                 | <u>^</u>       |                  | Name 000           | 000                   |
| 0                       | O                     |                | 0                |                    | o                     |
| 1                       | 0                     |                | 1                | _                  | 0                     |
| 2                       | 0                     |                | 2                |                    |                       |
| 3                       | 0                     | <b>~</b>       | 3                |                    | 0                     |
|                         |                       |                | 4                |                    | 0                     |
|                         |                       |                | <                |                    | ,                     |
|                         |                       |                |                  |                    |                       |
|                         |                       | 1              |                  |                    |                       |
| For Help, press F1.     | Port 3: 115200-8-     | N-1            | For Help, press  | F1. [1             | 92.168.1.33]: 5001    |

两个工具分别连上 RTU 侧和 TCP 侧后,Err 显示为 0 表示正常,出现 Err 递增时表示从站无响应或响应超时 等其他问题

# 5 故障排除说明

#### a) 搜索不到网关的 IP 地址或者无法进入 web 配置页面

1、首先检查物理连接是或正常,网线(区分交叉线和直连线)和电源是否有接,观察电源指示灯, RUN 灯,ACT(接在 10M 网络时,此灯不亮, 100M 时才亮)。

2、主机网卡是或可用,能不能与其它本地其它主机通讯,网段是否对应设备的 IP,同一局域网 是否存在相冲突的同一 IP 设备。

3、关闭一切能屏蔽广播包的工具和软件(不要开启系统自带的防火墙)。

4、能网络 ping 通的情况下若无法进入 web 页面, 切换其他浏览器尝试, 建议谷歌浏览器

#### b) Master 模式无法通信

1、确保串口物理连接正常,检查线序,该模式 RTU 侧作为主站,转换类型为 Serial Port。

- 2、目标对应当前串口号,检查是否虚拟和真实 id。
- 3、检查监听端口是否被占用,默认为 502,可以尝试更改端口号再进行连接。

#### c) Slave 模式无法通信

1、确保串口物理连接正常,检查线序,该模式 RTU 侧作为从站,转换类型为 TCP Address。

- 2、目标对应当前串口号,检查是否虚拟和真实 id。
- 3、检查目的端口是否被占用,

#### d) 忘记之前设置的密码

1、通过按住"reset"按钮 5 秒再放开,设备进入恢复出厂设置,设备恢复出厂设置完成,此时可用出厂初始账户密码 admin: admin 登录系统,出厂 IP 地址为: 192.168.1.125;

#### e) 收发数据是乱码

- 1、检查接线是否正确,我们485的设备要注意并线的问题。
- 2、检查线距离是否有超过标准距离和线的质量(也可通过加长线收发器或者光隔)。
- 3、检查设置的串口参数(波特率、数据位、停止位、校验位等)是否与底端设备匹配。

#### f) 报 0B 错误码或者超时

1、报 0B 错误码时检查接线方式,串口参数,从机地址真实和虚拟的映射关系。

2、超时如果是间断性的,请将轮询时间和超时时间视情况设置在合理区间,一直超时则表示 RTU 侧设备在超过时间内一直未回复或者无法连接设备,检查网络链接是否正常。

# 6 维修和服务

自产品发货之日起,本公司提供五年产品质保。依据本公司产品规范,在质保期间,如果产品有任何故障或功能操作失败,本公司将无偿为用户维修或替换该产品。但以上承诺并不覆盖由于不正当使用、意外事故、天然灾难、不正确的操作或不正确的安装所造成的损坏。 为确保消费者受益于本公司管理型系列串口服务器产品,通过下面的方式可以得到帮助和问题解决:

Internet 服务. 技术支持服务 产品返修或更换

## 6.1 Internet 服务

通过本公司网站可以得到更多有用的信息和使用技巧。网址:http://www.szutek.com

## 6.2 技术支持服务

使用本公司产品的用户,可以打电话到本公司技术支持办公室,公司有专业的技术工程师回答您的问题,帮助您在第一时间解决您遇到的产品或使用问题。免费服务热线:400-1144-149

## 6.3 产品返修或更换

产品维修、更换或退货,应先和公司的技术人员进行确认,然后再和公司销售人员联系并得 到问题处理。以上应按照公司的处理程序,与公司的技术人员和销售人员进行协商处理,来完成 产品的维修、更换或退货。